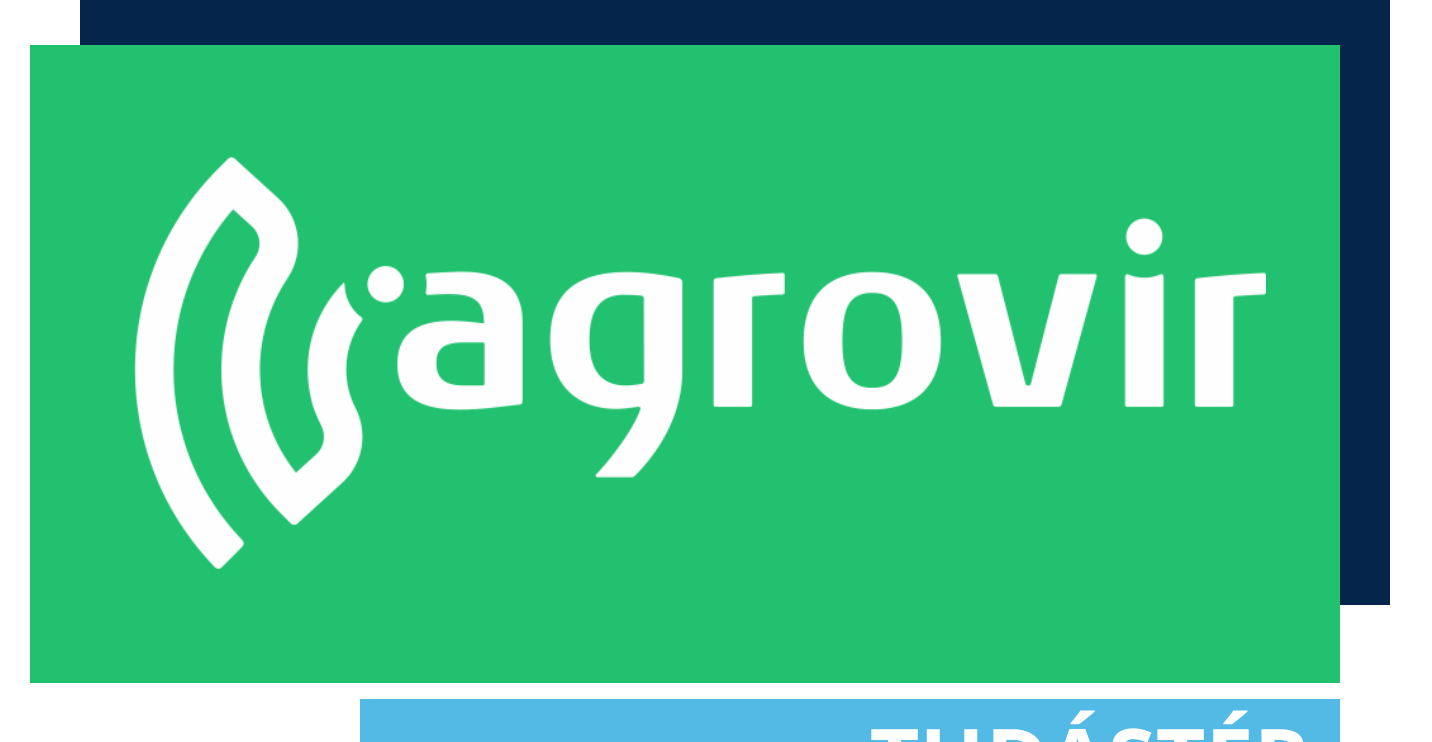

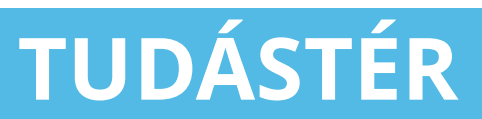

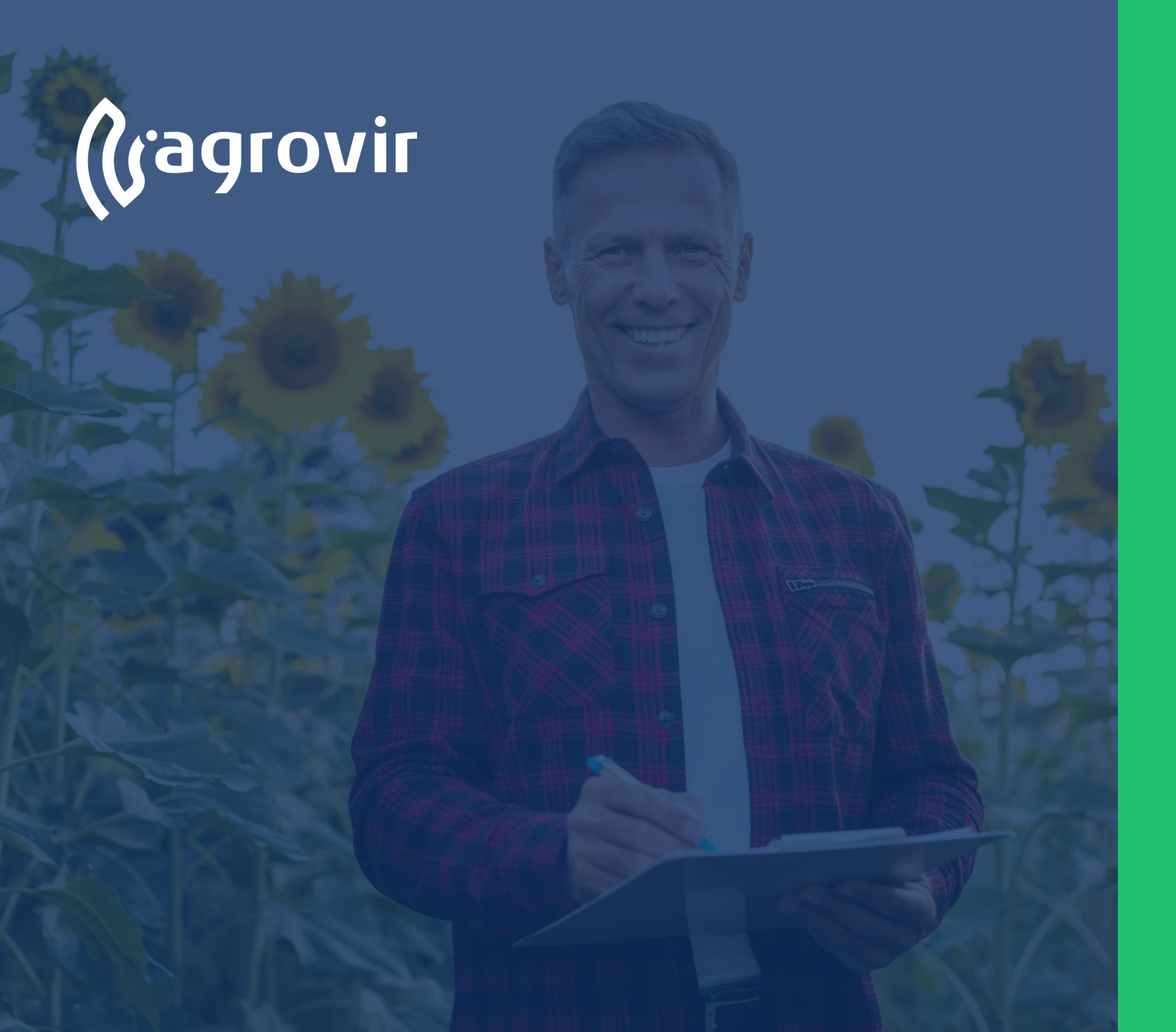

#### MePAR hozamok

#### TARTALOMJEGYZÉK

Hivatalos bejelentések menüpont bemutatása MePAR hozamok menüpont

#### Hivatalos bejelentések menüpont

A Hivatalos bejelentések menüpont hivatott cégünk hivatalos adatszolgáltatásainak kezelésére.

Segítségével az adott táblához tartozó felvezetett adatok összefűzhetőek a kötelező adatszolgáltatási igényeknek megfelelően.

Így könnyedén és gyorsan készíthetünk Gazdálkodási Naplót, Nitrát jelentést, Permetezési Naplót, stb.

| (gagrovir <               | HIVATALOS BEJELENTÉSEK               |   |                                    |
|---------------------------|--------------------------------------|---|------------------------------------|
| 👘 Termesztési időszakok   | ADATRÖGZÍTÉS                         |   | BEÁLLÍTÁSOK                        |
| Kísérlet                  | MePAR táblák                         | 0 | Hivatalos bejelentések beállításai |
| ನ್ಫೆಸೆ Földügy            | MePAR táblák excelből                |   |                                    |
| Hivatalos bejelentések    | E-Gazdálkodási Napló                 |   |                                    |
| Számla/utalás             | MePAR munkaműveletek                 |   |                                    |
| ₽ Készlet                 | MePAR munkaművelet anyagok           |   |                                    |
| e∰ Mérleg                 | MePAR munkaművelet hozamok           |   |                                    |
| Terménykezelés            | MePAR növényvédelmi menfinyelések    |   |                                    |
| Foglalkoztatás            | MaDAD äntöráni pulluántortán         |   |                                    |
| A Munkaerő                | Merak ontozesi nyilvantartas         |   |                                    |
| Kontrolling               | MePAR legeltetési napló              |   |                                    |
| Kimutatások               | KET lista                            | • |                                    |
| 😥 Üzemi elemzések         | Állatállomány-változás nyilvántartás | 0 |                                    |
| S Térkép                  | AKI táblák                           |   |                                    |
| Prémium Szolgáltatások    | Talajadatok                          |   |                                    |
|                           |                                      |   |                                    |
| ADM <b>92.41%</b> • 0.11% | Adatrögzítás                         |   | Doállítácok                        |
| 2 m = *                   | Auditogzites                         |   | BedillaSOK                         |
|                           |                                      |   |                                    |

#### Hivatalos bejelentések menüpont

- Bal oldalon felsorolt almenük
  segítségével kezelhetjük az adatokat
- Jobb oldalon lévő "Hivatalos bejelentések beállításai" gombbal a beállításokat érhetjük el

| (ragrovir <                         | HIVATALOS BEJELENTÉSEK               |                                    |
|-------------------------------------|--------------------------------------|------------------------------------|
| া—।<br>জিল্পী Termesztési időszakok | ADATRÖGZÍTÉS                         | BEÁLLÍTÁSOK                        |
| Kísérlet                            | MePAR táblák                         | Hivatalos bejelentések beállításai |
| လို့န် Földügy                      | MePAR táblák excelből                |                                    |
| Hivatalos bejelentések              | E-Gazdálkodási Napló                 |                                    |
| Számla/utalás                       | MePAR munkaműveletek                 |                                    |
| ₽¶ Készlet                          | MePAR munkaművelet anyagok           |                                    |
| é∯ Mérleg                           | NoDAB munkeművelet bozomok           |                                    |
| 🖉 Terménykezelés                    | Merak munkamuvelet nozamok           |                                    |
| ال <sup>گ</sup> ا Foglalkoztatás    | MePAR növényvédelmi megfigyelések    |                                    |
| 👼 Eszközök                          | MePAR öntözési nyilvántartás         |                                    |
| A Munkaerő                          | MePAR legeltetési napló              |                                    |
| Kontrolling                         | KET lista                            |                                    |
| Kimutatasok                         | Állatállomány-változás nyilvántartás |                                    |
| Dizemi elemzesek                    | AKI táblák                           |                                    |
|                                     | Talajadatok                          |                                    |
| (****) Prémium Szolgáltatások       |                                      |                                    |
| ADM <b>92.41%</b> • 0.11%           |                                      |                                    |
|                                     | Adatrögzítés                         | Beállítások                        |
|                                     |                                      |                                    |
|                                     |                                      |                                    |

#### Hivatalos bejelentések menüpont

Első lépésként a leggyakrabban használt Menüpontokkal foglalkozunk, melyeket az Adatrögzítés oszlopban találunk:

- MePAR táblák
- MePAR táblák excelből
- E-Gazdálkodási Napló
- MePAR munkaműveletek
- MePAR munkaművelet anyagok
- MePAR munkaművelet hozamok
- MePAR növényvédelmi megfigyelések
- MePAR öntözési nyilvántartás
- MePAR legeltetési napló
- KET lista
- Állatállomány változás nyilvántartás
- AKI táblák
- Talajadatok

| (ragrovir <            | HIVATALOS BEJELENTÉSEK               |   |                                    |  |
|------------------------|--------------------------------------|---|------------------------------------|--|
| Termesztési időszakok  | ADATRÖGZÍTÉS                         |   | BEÁLLÍTÁSOK                        |  |
| Kísérlet               | MePAR táblák                         | • | Hivatalos bejelentések beállításai |  |
| ිසි Földügy            | MePAR táblák excelből                |   |                                    |  |
| Hivatalos bejelentések | E-Gazdálkodási Napló                 |   |                                    |  |
| Számla/utalás          | MePAR munkaműveletek                 |   |                                    |  |
| ₽₽ Készlet             | MePAR munkaművelet anyagok           |   |                                    |  |
| €∰ Mérleg              | MePAR munkaművelet hozamok           |   |                                    |  |
| Terménykezelés         | MePAR növényvédelmi meafiavelések    |   |                                    |  |
| E Fozközök             | MaDAD äntörráni nuilurántartán       |   |                                    |  |
| A= Munkaerö            | Merar ontozesi nyiivantartas         |   |                                    |  |
| Kontrolling            | MePAR legeltetési napló              |   |                                    |  |
| Kimutatások            | KET lista                            | • |                                    |  |
| Üzemi elemzések        | Állatállomány-változás nyilvántartás | • |                                    |  |
| S Térkép               | AKI táblák                           |   |                                    |  |
| Remium Szolgáltatások  | Talajadatok                          |   | •                                  |  |
|                        |                                      |   |                                    |  |
| ADM 92.41% •0.11%      | Adaträgzítác                         |   | Poállítácok                        |  |
|                        | Addrogzites                          |   | Dealiitasok                        |  |
|                        |                                      |   |                                    |  |

#### MePAR munkaműveletek menüpont

#### A MePAR hozamok menüpont segítségével lehetőségünk van rá, hogy az elvégzett műveleteinkhez kapcsolódó hozamainkat a hivatalos bejelentések kritériumainak megfeleltessük

- Megváltoztathatjuk az elvégzett munka nevét, időpontját, terület méretét, termék mennyiségét
- Kivehetjük a nem kívánt betakarítás műveleteket
- Emellett egy-egy betakarítás esetében szükség esetén akár a valóságban kimaradt műveletet is felvehetünk a munkaműveleti sorba

Mepar munkaművelet hozamok Cs> ×Q 0 1 3 Kukorica 50 51,41 Őszi búz \$ 7 4 20 [<sup>B</sup>] Ba 83 00-0 翻 Ø 

Új munkaművelet

létrehozása

•••

ADM 76.71%

- A felületen lehetőségünk van keresni, használhatjuk a nagyító alakú "Részletes keresést", mellyel oszlop szinten is kereshetünk
- Csoportosíthatunk
  - Gazdálkodási év szerint
  - MePAR tábla szerint
  - Megnevezés szerint
  - Hozam típus szerint
  - Termék típus szerint
  - Termék megnevezés szerint
- Szűrhetünk
  - Cég szerint
  - Gazdasági év szerint
  - Kultúra szerint
  - MePAR tábla szerint
  - Munkaművelet szerint

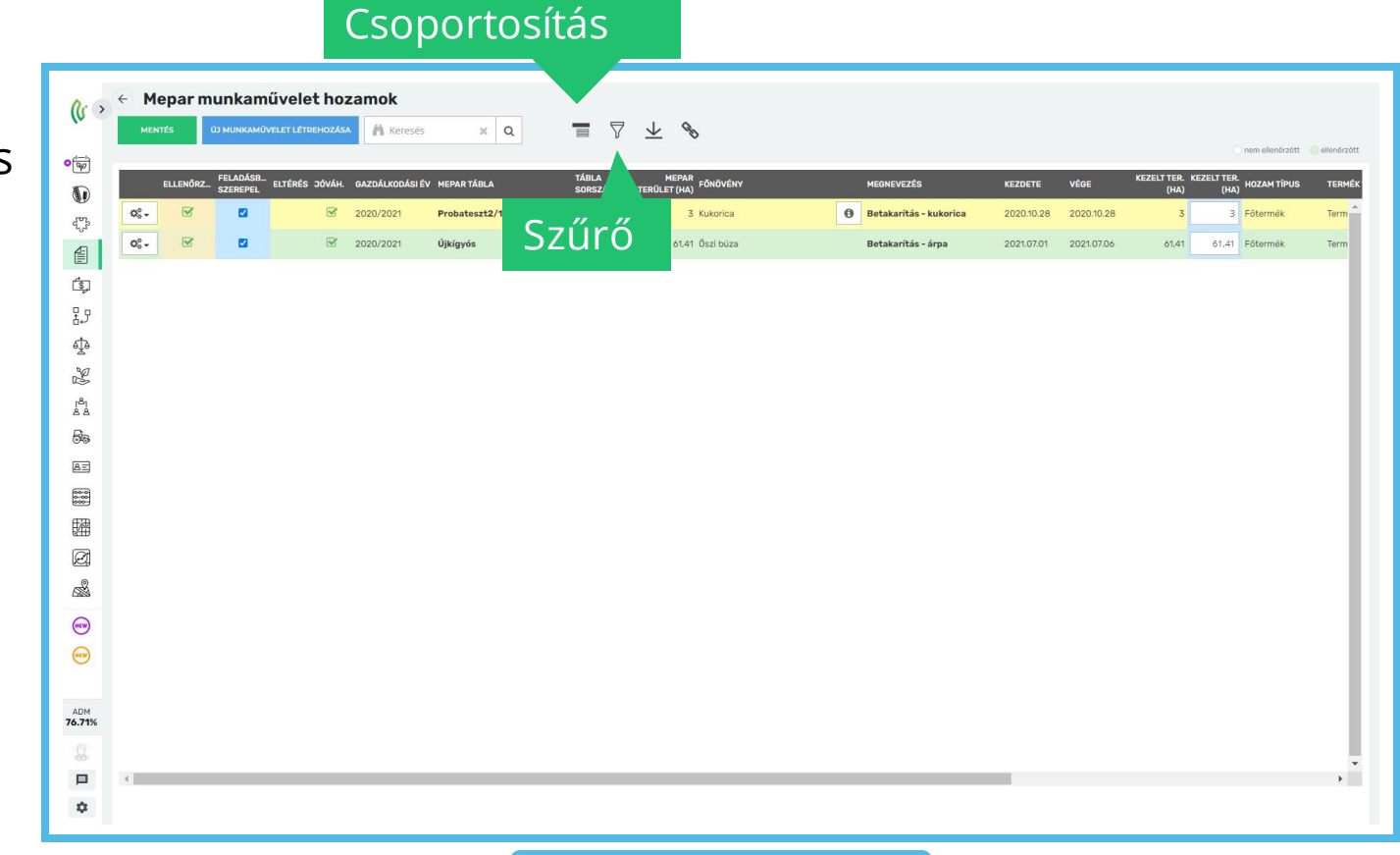

- Lefelé mutató nyíllal minden megjelenő adat letölthető Excel formátumban
- A láncszem ikon segítségével gyorslinket hozhatunk létre a kezdőlapon
- A munkaműveletek kék cellái szabadon szerkeszthetők
- Minden módosítás után használjunk "Ellenőrzött adatok mentése" gombot
- Egyik MePAR táblát érintő módosítás sem hat a valós költségeinkre
- A módosítások nem kerülnek át az időszakokhoz

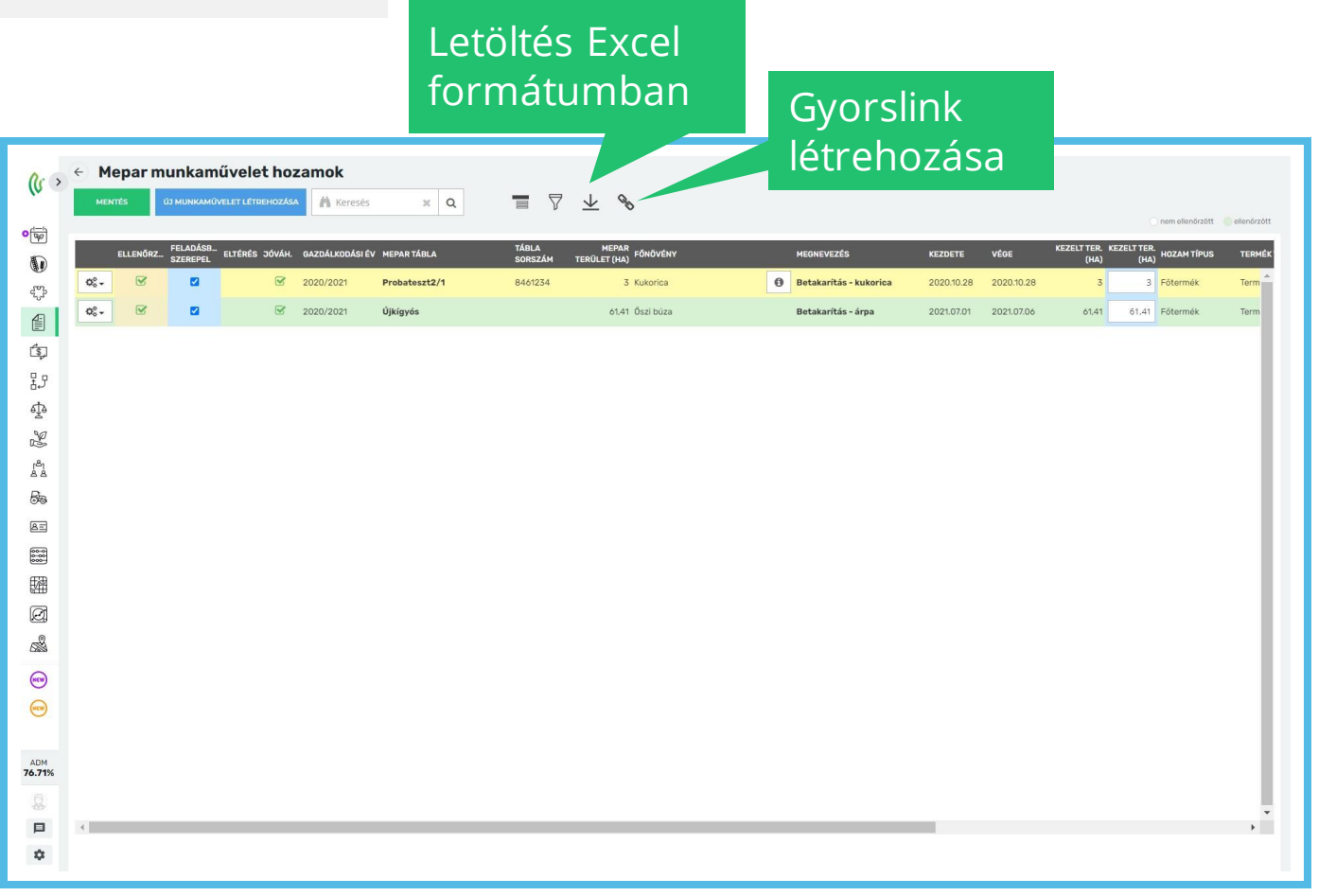

- A sorok elején található fogaskerék ikonra kattintva az adott munkaművelethez tartozó MePAR felületekre tudunk közvetlenül navigálni
- Így elérhető felületek a következők:
  - MePAR munkaműveletek megnyitása
  - MePAR munkaművelet hozam hozzáadása
- Kiemelt fontosságú a szűrő gomb használata!
  - Segítségével <u>cégenként</u> kiválaszthatjuk a hozamainkat, melyeket így csoportosan ellenőrizhetünk
  - Ha nem jelennek meg a már beemelt műveletek, ellenőrizzük ismét, hogy a megfelelő cégnél vagyunk-e!

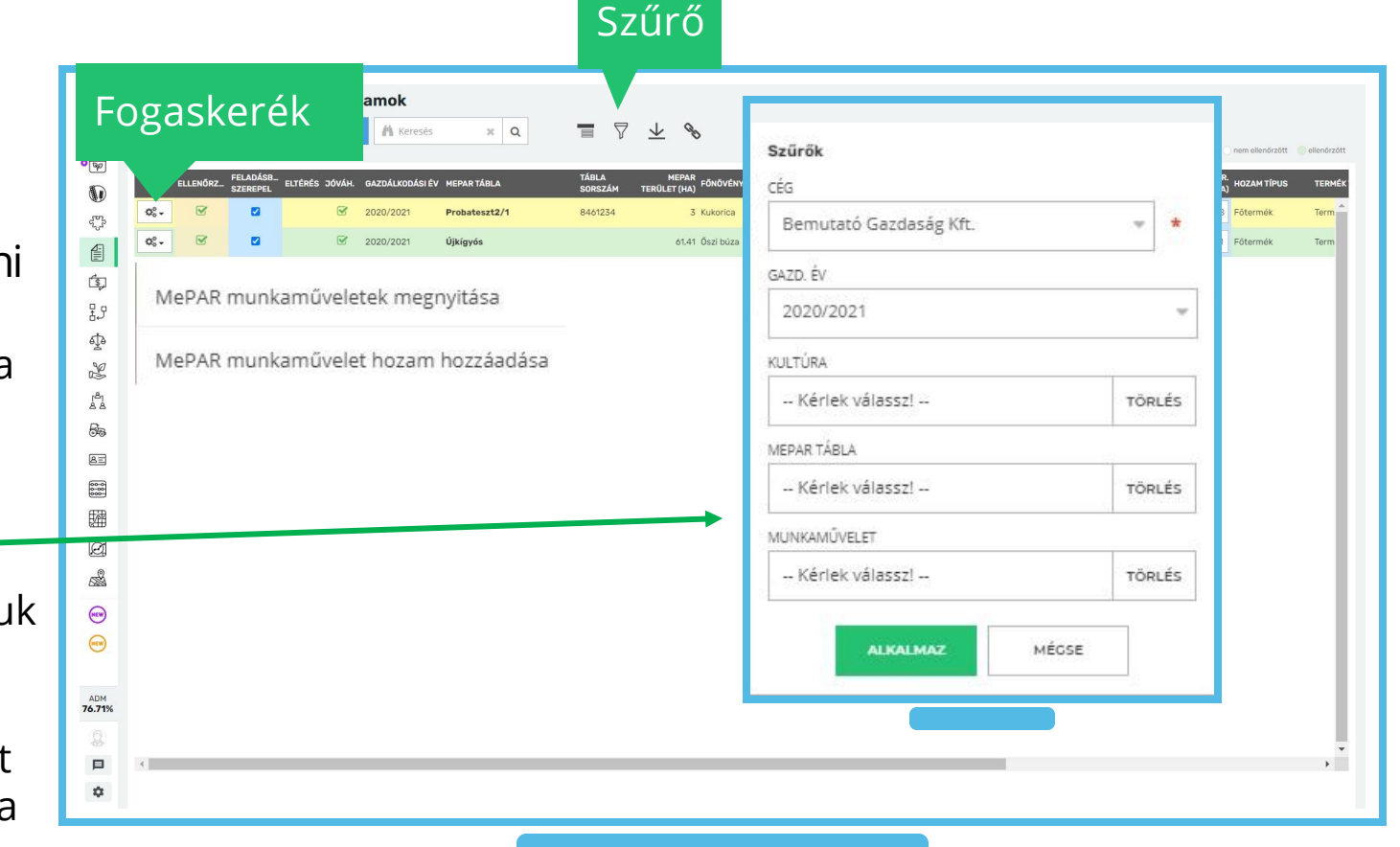

A Hivatalos bejelentések>MePAR munkaművelet hozamok gombra kattintva lista nézetben láthatjuk a már létrehozott műveleteinkhez kapcsolódó hozamokat

- Ha az adott termesztési évre még nem kerültek be munkaműveletek akkor a felület üresen jelenik meg
- Felvezethetünk új MePAR munkaműveletet az "Új munkaművelet létrehozása" gomb segítségével, de ajánlott inkább a MePAR táblák felületből kiindulva a táblához tartozó betakarításokat beemelni
- Hozam hiány esetén ellenőrizzük a Foglalkoztatás>Munkaműveletek>Betakarítás műveleteket
  - Mellettük csak akkor jelennek meg a hozamok, ha azokat a művelethez társítottuk

Új munkaművelet létrehozása

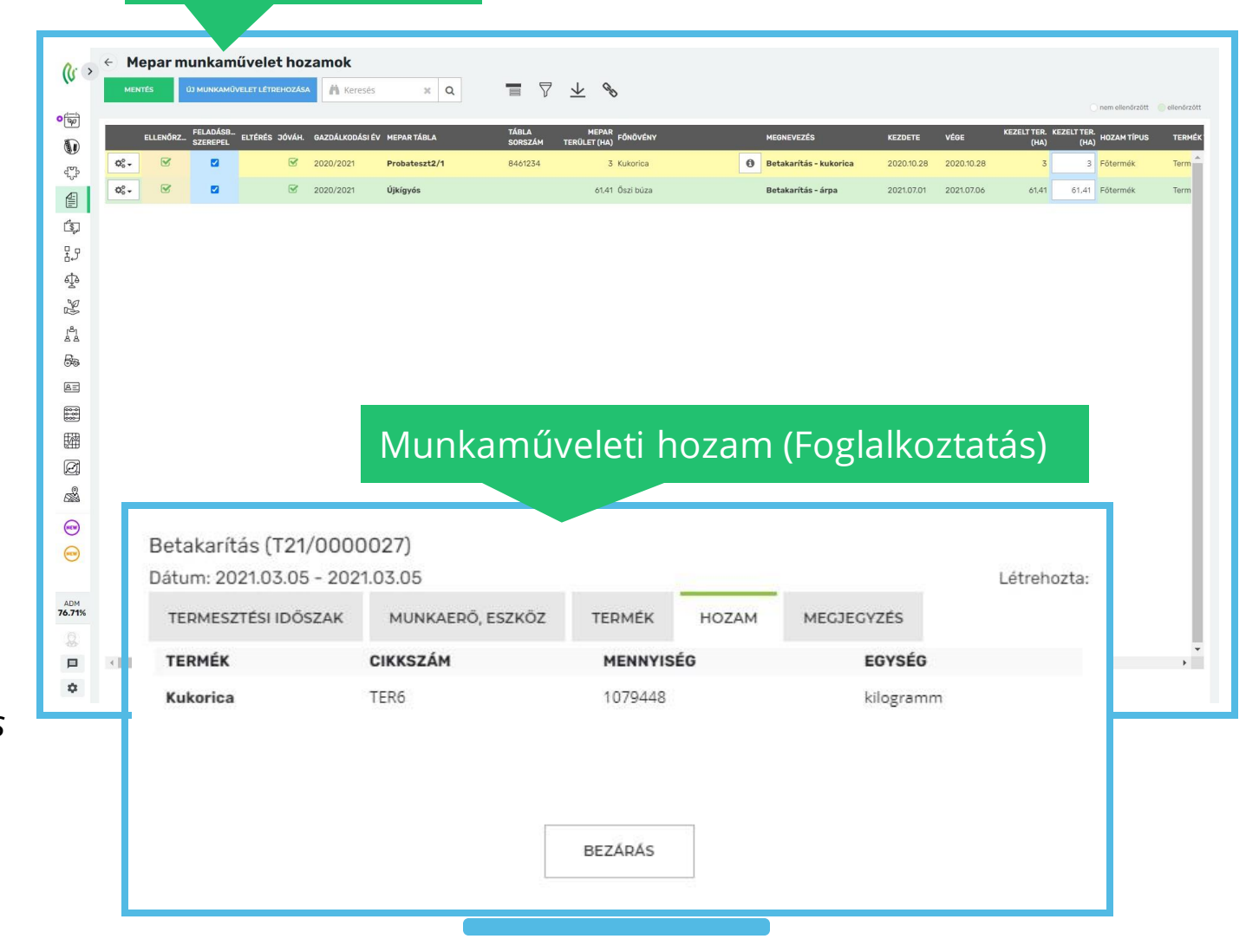

- Ha a hiányzó hozamot pótoltuk, az érintett MePAR műveletet a korábban ismertetett módon ismét be kell emeljük
  - Így a csatolt hozam meg fog jelenni a MePAR hozamok között
  - Amennyiben mindent rendben találunk, kattintsunk a zöld "Mentés" gombra

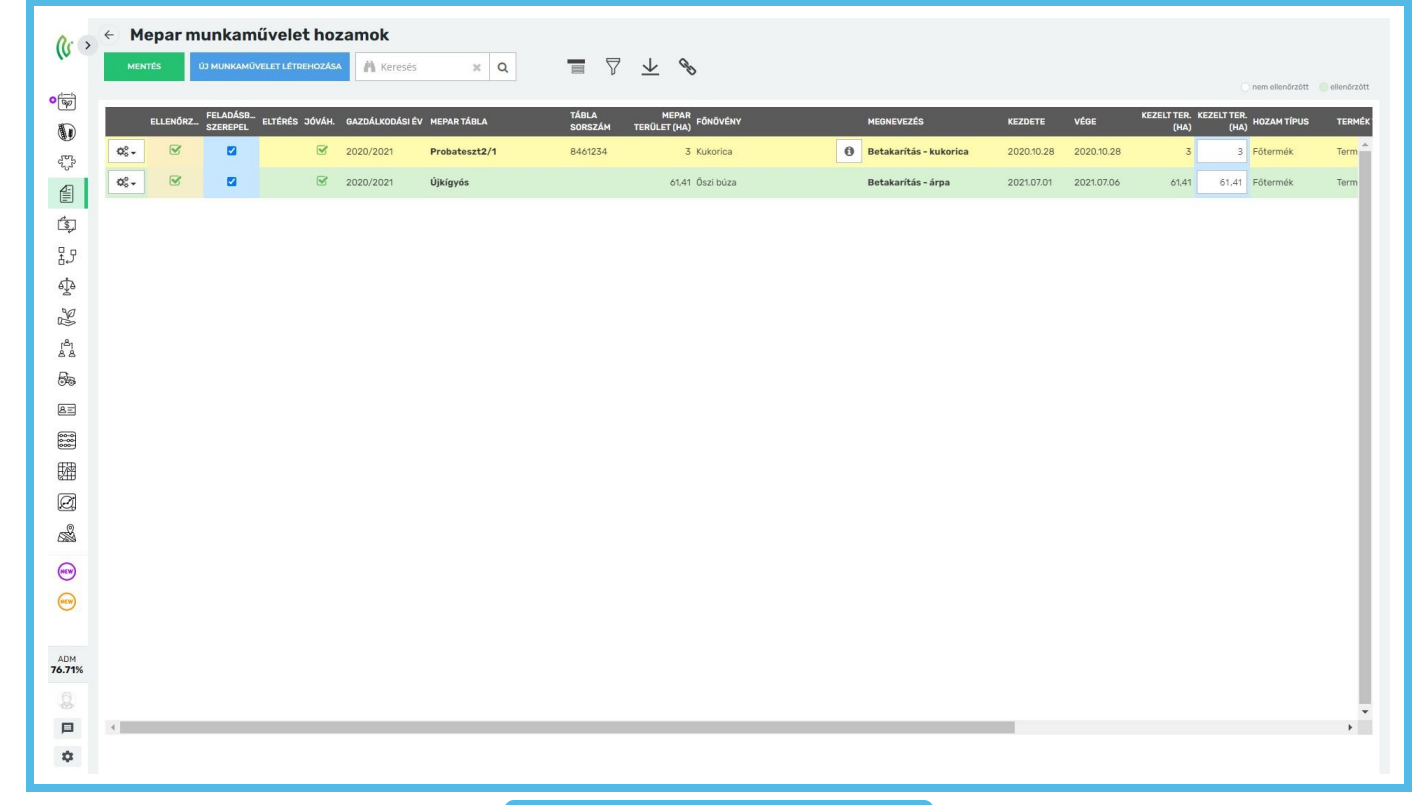

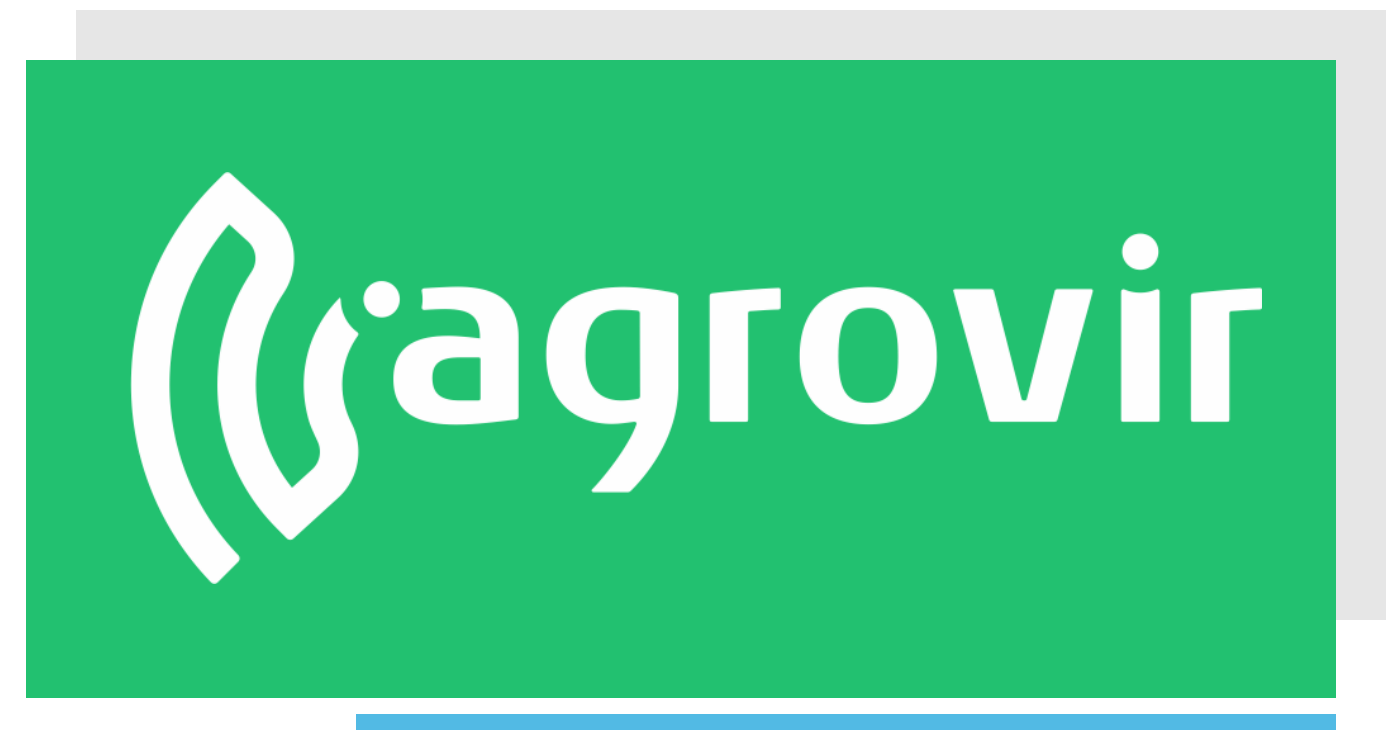

# KÖSZÖNJÜK A FIGYELMÉT!